### Introduction to ICONDESK

### Method

To query the address list:

- 1. Select MESSAGE, NEW from the Mail Manager Window.
- 2. Click the ADDRESSES command button.
- 3. Click on the QUERY button.
- 4. Type in your criterion for the search. This could be a first or last name, the division or mission acronym...
- 5. From the results window, click on the address(es), to whom you want to
  - send your message, click on ADD or press the ENTER key.
- 6. Click on OK.

### WINDOWS TIP

You can use Windows' drag and drop technique to copy addresses from the Addresses list box to the Recipients list box.

## Exercise

In this exercise you will query for a colleague's address.

- 1. Generate the Compose Message window and click on the ADDRESSES button followed by the QUERY button
  - 2. Click in the USER NAME field, ty the last name of a colleague and click on Ok or press the ENTER key.

Click in the USER NAME field, type This query should display a list of all individuals with that last name.

# **Deleting User Addresses**

While creating a message header, user addresses may be deleted from the Recipients section of the window.

### Method

To delete an address:

1. Select the appropriate address in the Recipient section of the Compose Message window.

(Use any of the window selection techniques i.e. dragging your mouse to highlight)

2. Press the **DELETE** key.